## GeoGebra en physiques

## Voici un exercice du CNED.

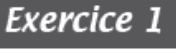

(6,5 points)

## La caractéristique et la résistance d'un dipôle

G G D

On souhaite tracer la caractéristique intensité-tension d'un dipôle D. Pour effectuer les mesures, on dispose d'un générateur de tension réglable et on réalise le montage schématisé ci-contre.

- Reproduis le schéma du circuit en y ajoutant les symboles normalisés des appareils nécessaires pour mesurer la tension aux bornes du dipôle D, et l'intensité du courant qui le traverse (indique les bornes COM).
- 2- Le tableau ci-dessous rassemble les valeurs expérimentales des mesures :

| tension U en V    | 0,0 | 0,5 | 1,2 | 2,1 | 2,9 | 3,4 | 4,2 | 4,7 |
|-------------------|-----|-----|-----|-----|-----|-----|-----|-----|
| intensité l en mA | 0   | 8   | 19  | 33  | 46  | 54  | 67  | 75  |

a) Découpe le document 1 situé à la page 3/3 en fin de devoir et colle-le sur ta copie.

Sur la feuille de papier millimétré, trace le graphique représentant les variations de la tension U aux bornes du dipôle en fonction de l'intensité I du courant qui le traverse.

Utilise l'échelle suivante :

1 cm pour 10 mA sur l'axe des abscisses ;

1 cm pour 1 V sur l'axe des ordonnées.

- b) Pourquoi la caractéristique permet-elle de déduire que le dipôle D est un conducteur ohmique ?
- 3- a) Sur le graphique, choisis un point de la caractéristique (différent des points du tableau) : repère ses coordonnées en traçant les traits de construction et indique les deux valeurs.
  - b) Utilise ces valeurs et détaille les calculs pour déterminer la résistance du dipôle D.
- 4- On souhaite confirmer la valeur de la résistance de ce dipôle en la mesurant : précise le nom de l'appareil à utiliser et trace le schéma normalisé du branchement à réaliser pour faire la mesure.

Un élève dyspraxique ne peut pas utiliser de papier millimétré.

## **Comment procéder avec GeoGebra**

- Lancer GeoGebra et afficher la vue Tableur, et dans la vue graphique afficher les axes et la grille.
- Modifier les paramètres de la vue graphique : sur l'axe des abscisses 1 cm = 10 mA

Menu « Options »  $\rightarrow$  Avancé  $\rightarrow$  Deuxième bouton

Nous indiquons l'intervalle de valeurs en X et en Y, ainsi que la

valeur des graduations (10 en X et 1 en T)

J'avais mis -30 et 80 en X, -3 et 6 en Y : GeoGebra a modifié

lorsqu'il a pris lui-même la mesure des valeurs à utiliser.

| Préférences - DevoirPhysique4.ggb          |                |   |  |  |
|--------------------------------------------|----------------|---|--|--|
| ▼ 其   🔼 📫   亩 🔯 🎭 🚦                        |                |   |  |  |
| Basique axeX axeY Gri                      | lle            |   |  |  |
| Dimensions                                 |                | ^ |  |  |
| xMin: -30                                  | xMax: 79.32845 |   |  |  |
| yMin: -2.29676                             | yMax: 5.70812  |   |  |  |
| axeX : axeY                                |                |   |  |  |
| 10 : 1                                     |                |   |  |  |
| Axes                                       |                |   |  |  |
| ☑ Afficher axes □ Gras                     |                |   |  |  |
| Couleur: Style du trait: -> ->             |                |   |  |  |
| Style □ Sérif □ Gras □ Italique            |                |   |  |  |
| Navigation dans les étapes de construction |                |   |  |  |
| Afficher                                   |                |   |  |  |
| ⊠ "Exécuter"                               |                | ~ |  |  |

Marie-Laure Besson

Dans les onglets axeX et axeY nous ajoutons un Label : I pour l'axe des X et U pour l'axe des Y.

| Préférences - DevoirPhysique4_1.ggb | × |
|-------------------------------------|---|
| ▼ 其   👍 評   〒 🙇 🧇 🚦                 | 믜 |
| Basique axeX axeY Grille            |   |
| ⊠ Afficher Axe des x                |   |
| ☑ Afficher Nombres                  |   |
| □ Branche D/H seulement             |   |
| Distance:                           |   |
| Graduations:       ~                |   |
| Label: I (mA) VInité: V             |   |
| coupant en: 0.0                     |   |
| ☑ Sélectionnable                    |   |
|                                     |   |
|                                     |   |
|                                     |   |

- Entrer les valeurs de l'intensité dans la colonne A
- Entrer les valeurs de la tension dans la colonne B
- Sélectionner la plage des valeurs avec la souris (colonne A et B)

| ▼ Ta    | ableur | $\times$ |   |   |  |  |
|---------|--------|----------|---|---|--|--|
| $ f_x $ | G / 🗏  |          |   | • |  |  |
|         | Α      | В        | С | D |  |  |
| 1       | I (mA) | U (V)    |   | ^ |  |  |
| 2       | 0      | 0        |   |   |  |  |
| 3       | 8      | 0.5      |   |   |  |  |
| 4       | 19     | 1.2      |   |   |  |  |
| 5       | 33     | 2.1      |   |   |  |  |
| 6       | 46     | 2.9      |   |   |  |  |
| 7       | 54     | 3.4      |   |   |  |  |
| 8       | 67     | 4.2      |   |   |  |  |
| 9       | 75     | 4.7      |   |   |  |  |
| 10      |        |          |   |   |  |  |

• Dans la barre d'outils du tableur, cliquer sur {1,2}.

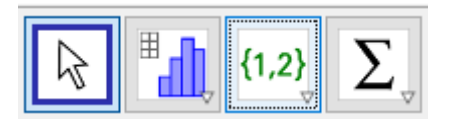

Choisir l'option « Liste de points »

Les points A à H sont créés. Ils ont pour coordonnées les valeurs

(I; U) définies dans le tableur.

 Au collège, tracer avec l'outil « Droite », une droite passant par A et B.

Tous les points sont situés sur cette droite.

Si l'on affiche l'équation de la droite (sa valeur), elle est bien de la

forme U = RI.

Le dipôle D est bien un conducteur ohmique.

| DevoirPhysique4_1.ggb                                             |          |        |       |   |         | × |
|-------------------------------------------------------------------|----------|--------|-------|---|---------|---|
| Fichier Éditer Affichage Options Outils Fenêtre Aide Se connecter |          |        |       |   |         |   |
|                                                                   |          |        |       |   |         |   |
| ▼ Graphique                                                       | <b>T</b> | ableur |       |   | $\succ$ | < |
|                                                                   | $f_x$    | G /    |       |   | ••••••  |   |
| ĵυ (v)                                                            |          | Α      | В     | С | D       |   |
|                                                                   | 1        | I (mA) | U (V) |   |         | ^ |
|                                                                   | 2        | 0      | 0     |   |         |   |
|                                                                   | 3        | 8      | 0.5   |   |         |   |
|                                                                   | 4        | 19     | 1.2   |   |         |   |
|                                                                   | 5        | 33     | 2.1   |   |         |   |
| 3                                                                 | 6        | 46     | 2.9   |   |         |   |
|                                                                   | 7        | 54     | 3.4   |   |         | 4 |
|                                                                   | 8        | 67     | 4.2   |   |         |   |
| 2 (0, 1.61)                                                       | 9        | 75     | 4.7   |   |         |   |
| C I = (25.6, 1.61)                                                | 10       |        |       |   |         |   |
|                                                                   | 11       |        |       |   |         |   |
| B                                                                 | 12       |        |       |   |         |   |
| 0 A I (mA)                                                        | 13       |        |       |   |         |   |
|                                                                   | 14       |        |       |   |         |   |
|                                                                   | 15       |        |       |   |         |   |
|                                                                   | 16       |        |       |   |         |   |
|                                                                   | 17       |        |       |   |         |   |
|                                                                   | 18       |        |       |   |         |   |
| y = 0.00x -2                                                      | • -      | <      |       |   | >       | 1 |